# **ECHELON**

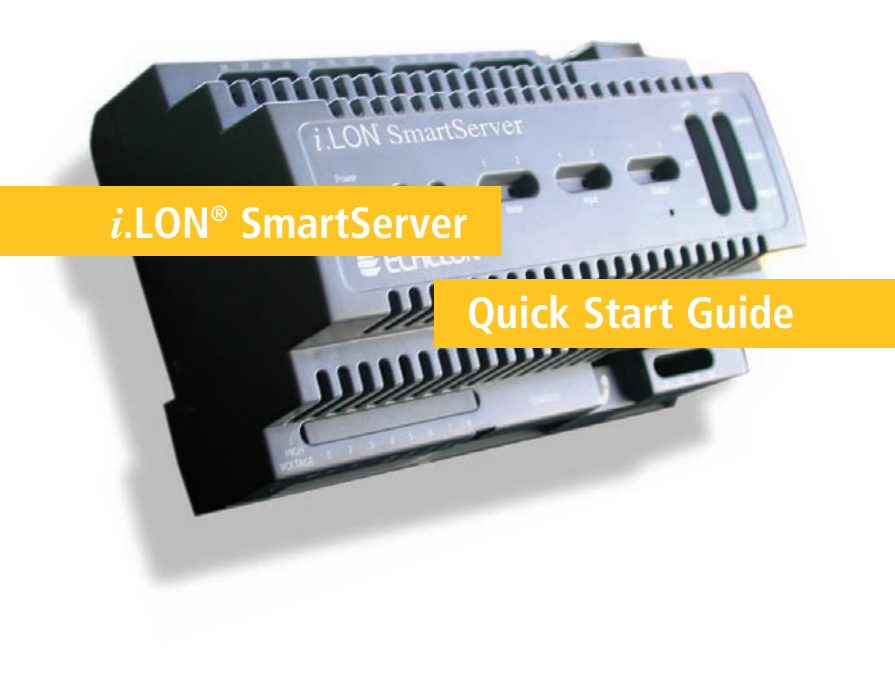

Welcome to the *i*.LON SmartServer. Your SmartServer is a high-performance controller, network manager, remote network interface, and Web server that connects LoNWORKS<sup>®</sup>, Modbus, and M-Bus devices to enterprise applications and the Internet. The SmartServer also provides local device monitoring and control via built-in scheduling, alarming, and datalogging applications. Options are available for IP-852 routing and custom application support. You can use the SmartServer to locally or remotely configure, monitor, and control appliances, meters, load controls, lights, security systems, pumps, valves, or virtually any electrical device—from across the room or across the globe. This guide provides a quick overview of how to install your SmartServer. See the *i.LON SmartServer User's Guide* for more information on how to install and use your SmartServer.

### Step 1: Install the *i*.LON SmartServer software

- 1. Before installing, check **www.echelon.com/ilon** for the latest *i*.LON SmartServer service pack and updates. See the installation instructions included with the service pack or update for more information.
- 2. Insert the *i*.LON SmartServer DVD into your computer. If the installation program fails to start, navigate to your DVD-ROM drive and run **setup.exe**.
- Install the SmartServer software. To do this, click Install Products, click Echelon i.LON SmartServer Software, and then follow the instructions in the Setup Wizard.

#### Step 2: Connect the SmartServer hardware

- 1. Use an Ethernet cable to connect your SmartServer to an IP network that can communicate with your computer.
- 2. If your computer is not on the 192.168.1 subnet, open a command prompt and type the following command:

route add 192.168.1.0 mask 255.255.255.0 %computername%.

If you are running Windows Vista<sup>™</sup> on your computer, you need to open the command prompt with administrator privileges. To do this, click **Start**, type **cmd** in the search box, right-click **cmd.exe**, and then select **Run as Administrator**.

If you receive a "The parameter is incorrect" error after entering the route command, replace <code>%computername%</code> with the IP address of your computer.

- 3. Open Internet Explorer 6 or later and enter the following URL: 192.168.1.222. Your SmartServer home page appears.
- 4. Click the Login button.
- 5. If a login dialog appears, enter **ilon** for both the User Name and the Password and then click **OK**. The **i.LON SmartServer Welcome** Web page appears.

### Step 3: Set the SmartServer IP address

- 1. Right-click **SmartServer** near the top of the navigation pane in the left side of the Web page, point to **Setup** on the shortcut menu, and then click **TCP/IP**.
- 2. The Setup Local i.LON SmartServer Web page appears.
- 3. Configure the IP and DNS properties for your SmartServer.

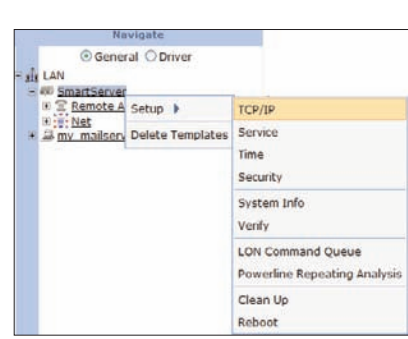

#### **Step 3: Continued**

- 4. Optionally, you can configure IPv6 properties for your SmartServer by selecting the
- Advanced check box.
- 5. Click **Submit**.
- Reboot the SmartServer. To do this, right-click SmartServer in the navigation pane, point to Setup, and then click Reboot. In the Setup – Reboot dialog, click Reboot. The reboot takes approximately 5 to 10 minutes.

# Setup - Local i.LON SmartServer

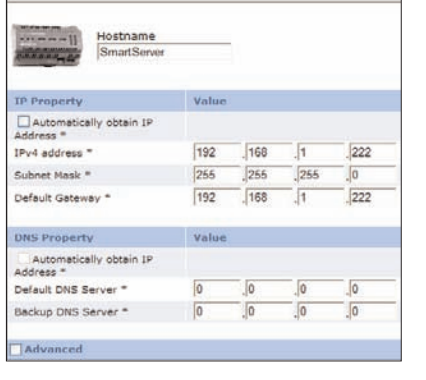

# Step 4: Select a network management service

You can manage a LONWORKS network using LNS<sup>®</sup> network management services or using the SmartServer as a standalone network manager. When using LNS network management services, you can configure the SmartServer to automatically synchronize with an LNS Server (the *LNS Auto* network management service), or to synchronize manually under your control (the *LNS Manual* network management service).

- When using the **LNS Auto** and **LNS Manual** network management services, the SmartServer synchronizes with an LNS Server, and uses the LNS Server to perform all network management tasks. In these modes, the SmartServer and the devices on the attached LONWORKS network can communicate in a peer-to-peer manner. You must have an LNS Server Turbo Edition (version 3.2 or newer) to use either of the LNS network management services.
- When using the **Standalone** network management service, the SmartServer is the network manager. The network functions as a masterslave system, where the SmartServer is the master to the slave devices. You can use standalone mode to operate a small, single-channel network that does not require LNS services, LONWORKS connections, or synchronization with other network management tools. Networks running in standalone mode are limited to a maximum of 200 devices and no routers (for TP/FT-10 networks, you need to attach a physical layer repeater to the network to exceed the 64 device segment limit).

**Note:** Read Chapter 5 of the *i.LON SmartServer User's Guide* before changing the network management service.

# Using the LNS Auto and LNS Manual Network Management Services

- Install the Echelon *i*.LON Enterprise Services on your LNS Server computer from the *i*.LON SmartServer DVD. To do this, click Echelon *i*.LON SmartServer Enterprise Services from the Install Products dialog, and then follow the instructions in the Setup Wizard. In the installer, change the default user name and password used to access the LNS Proxy Web service on your LNS Server computer.
- 2. Add an LNS Server to the LAN.
- a. Right-click LAN at the top of the navigation pane, point to Add Host, and then click Server (LNS, Email,

 Navigate

 General
 Driver

 It
 LAN

 Add Host
 Server (LNS, Email, Time, IP-852, WebTarget)

 It
 It

 It
 It

 It
 It

 It
 It

 It
 It

 It
 It

 It
 It

 It
 It

 It
 It

 It
 It

 It
 It

 It
 It

 It
 It

 It
 It

 It
 It

 It
 It

 It
 It

 It
 It

 It
 It

 It
 It

 It
 It

 It
 It

 It
 It

 It
 It

 It
 It

 It
 It

 It
 It

 It
 It

 It
 It

 It
 It

 It
 It

 It
 It

Time, IP-852, WebTarget) on the shortcut menu.

- b. The **Setup Host** Web page appears, and a server entry is added to the bottom of the navigation pane.
- c. Click **LNS Proxy**, enter the IP address or hostname of your LNS Server computer that is running LNS Turbo Server (version 3.2) or newer, and then configure the SOAP/HTTP properties of the LNS Server.
- d. Click **Submit**.
- 3. Click the **Driver** option at the top of the navigation pane.
- 4. Click the **Net** network in the navigation pane. The **Setup LON Network Driver** Web page appears.
- 5. Under Network Management Service, click LNS Auto or LNS Manual.
- Select LNS Auto to have the SmartServer automatically synchronize with the selected LNS network database via the LNS Proxy Web service (you can also manually initiate synchronization by pressing the Synchronize button in the LNS Network property). In this mode, the SmartServer independently initiates communication with the LNS Proxy Web service. You should select this mode as long as a firewall is not blocking the SmartServer's access to the LNS Proxy Web service port on the LNS Server computer (port 80 by default).
- Select LNS Manual to have the SmartServer manually synchronize with the selected LNS network database via the LNS Proxy Web service. In this mode, you can synchronize the SmartServer with the selected LNS network database by pressing the Synchronize button in the LNS Network property. This mode does not require the SmartServer to access the LNS Proxy Web service port on the LNS Server computer. You should only select this mode if a firewall is blocking the SmartServer's access to the LNS Proxy Web service port on the LNS Server computer (port 80 by default). This is the default.

- 6. In the **LNS Server** property, select the IP address of the LNS server to be used for providing network management services.
- 7. Enter the **User Name** and **Password** for logging into the LNS Server via the LNS Proxy Web service and then click **OK**. The default user name and password is **ilon**, but you should have entered a different user name/password in the Echelon *i*.LON SmartServer Enterprise Services installer.
- 8. The box in the LNS Network property is highlighted red and a dialog appears prompting you to confirm the creation of a LNS network database for the default Net network.
- To create a new LNS network database named "Net" in the ilON/db folder on your computer, click **OK**, and then click **Submit**. If you selected **LNS Auto**, the network in the SmartServer tree is automatically synchronized to the new LNS network database. The time required for the synchronization depends on the size and complexity of the network.
- To select an existing LNS network database, or create a new LNS network database with a different name, click **Cancel**, select an existing LNS network database or enter an LNS network database name that is unique to the selected LNS Server (the box in the **LNS Network** property will be highlighted red), and then click **Submit**.
- If your SmartServer is attached to the network, select the Use LNS Network Interface check box and then select the network interface to be used for communication between the network and the LNS Server.
- 10. If you select the Use LNS Network Interface check box, the Network Management Mode property is set to OnNet. This means that network changes are propagated to the network immediately. Click OffNet to store network changes in the selected LNS network database and propagate them to the network when you place the SmartServer OnNet.
- 11. Click Submit. The network name is changed to the name of the LNS database you selected in step 8, and you can begin using your SmartServer. If you selected LNS Auto in step 5, the SmartServer automatically begins synchronization with the selected LNS network database. If an item in the SmartServer tree is highlighted yellow, it has not yet

| nized with the selected LNS Ceneral Opriver Description:                                                                                                    |
|----------------------------------------------------------------------------------------------------|
| selected LNS Concrat © Driver Building 1                                                                                                    |
| e structure de tea structure de se description.                                                                                                    |
| network data-                                                                                                    |
| baco An itom 200 July 200 July |
| Dase. All Item Kontis                                                                                                    |
|                                                                                                    |
| IS CIEGI WITETI Network Management Ostandalone @ LNS Auto O LNS Manual                                                                                                    |
| it has been Network Management Node @Griftet Offinet                                                                                                    |
| It flas Deeli                                                                                                    |
| synchronized. Util filetwork Building 1                                                                                                    |
| Cuse US\$ Network X Default SmartSenar                                                                                                    |

You can click **Synchronize** in the **LNS Network** property to manually resynchronize the SmartServer to the LNS network database. See Chapter 5 of the *i.LON SmartServer User's Guide* for more information on manually resynchronizing the SmartServer to an LNS network database.

## Using Standalone Network Management Service

- 1. Click the **Driver** option located directly above the navigation page on the left side of the SmartServer Web interface.
- 2. Click the **Net** network in the navigation pane. The **Setup LON Network Driver** Web page appears.

| 3. In the Network          | Setup -                                         | LON Network Dri               | ver                                |
|----------------------------|-------------------------------------------------|-------------------------------|------------------------------------|
| Management                 | Back                                            |                               |                                    |
| Service property,          | Navigate<br>O General O Driver                  | Name: N                       | et                                 |
| select <b>Standalone</b> . | SmartServer     SmartServer     T Remote Access | Description:                  |                                    |
| 4. Click Submit. A         | * # my mailserver.my domain.com                 | Lon Network Property          | Value                              |
| - 1 - 1                    |                                                 | toon                          | [iLonNS                            |
| dialog appears             |                                                 | Hidden                        |                                    |
| information way that       |                                                 | Network Management<br>Service | Standalone O LNS Auto O LNS Manual |
| informing you that         |                                                 | Network Management Mode       | OnNet O OffNet                     |
| the SmartServer is         |                                                 | UNS Server                    |                                    |

being switched to standalone mode. It takes approximately 1 minute to switch. When the SmartServer has finished switching to standalone mode, the dialog closes and you can begin using your SmartServer.

You can create custom embedded applications and drivers for your SmartServer with Echelon *i*.LON SmartServer Programming Tools. A demo version of the Echelon *i*.LON SmartServer Programming Tools is available on the *i*.LON SmartServer DVD. To build custom embedded SmartServer applications and drivers, order the Echelon *i*.LON SmartServer Programming Tools DVD (Echelon Model 72111-409) from your Echelon sales representative.

To deploy your custom embedded applications and drivers to your SmartServer or any other SmartServer, a SmartServer Programming Activation Key must be installed on it. If a SmartServer Programming Activation Key is not preinstalled on your SmartServer, you can order one (Echelon Model 72161) from www.echelon.com/ilon/activate.

You can create a high-speed IP backbone for large LONWORKS networks with IP-852 routing. To use the IP-852 routing option, an IP-852 Router Activation Key must be installed on your SmartServer. If an IP-852 Router Activation Key is not pre-installed on your SmartServer, you can order one (Echelon Model 72160) from **www.echelon.com/ilon/activate**.

© 2008 Echelon Corporation. Echelon, LON, LONWORKS, *i*.LON, LNS, and the Echelon logo are trademarks of Echelon Corporation registered in the United States and other countries.